# Temat: Przyłączanie klienta do domeny

#### I. Wprowadzenie do ćwiczenia.

1. Komputer w domenie.

Każdy komputer należący do domeny ma swoje konto w usłudze AD DS. Domyślnie konta komputerów tworzone są w kontenerze Computers.

2. Sposoby tworzenie kont komputerów w domenie.

- użytkownik z odpowiednimi uprawnieniami przyłącza komputer do domeny, którego konto utworzy się w kontenerze Computers,

- administrator tworzy konto komputera w domenie, następnie podaje jego nazwę użytkownikowi, który przyłącza go do domeny lub robi to samodzielnie.

### II. Przyłączanie klienta do domeny

Przed przystąpieniem do dodawania klienta do domeny ustawiamy statyczny adres IP na obu maszynach i ustawiamy DNS na IP serwera.

Na kliencie z panelu sterowania wybieramy opcję "System" i klikamy w "Zaawansowane ustawienia systemu".

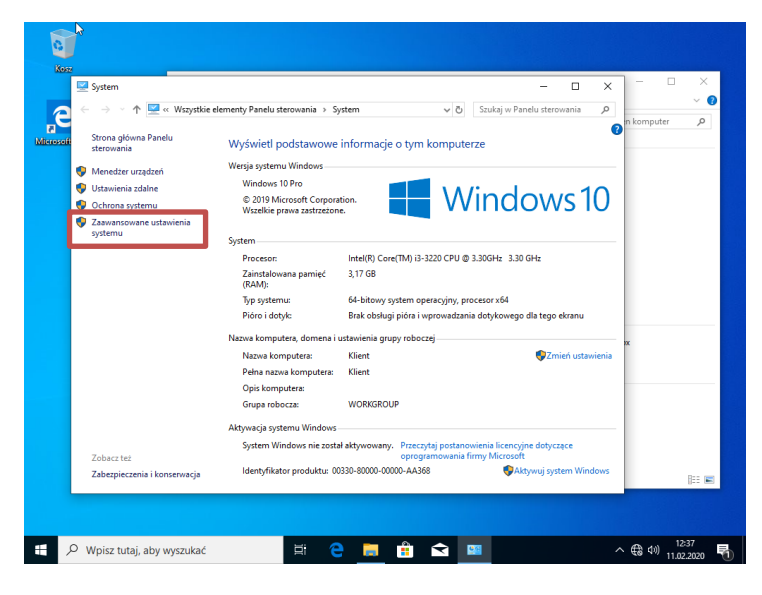

Przechodzimy na zakładkę "Nazwa komputera" i wybieramy opcję "Zmień".

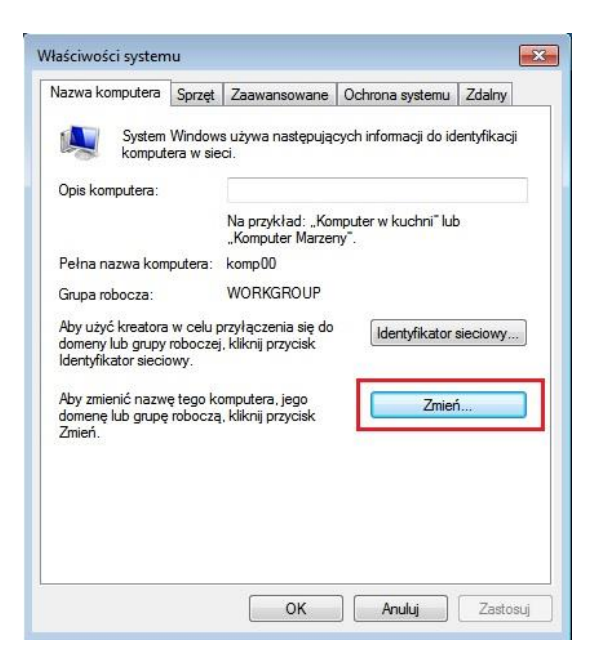

I wpisujemy naszą domenę zse.com.

| Może<br>mogą<br>siecio | esz zmienić nazwę i członkosty<br>wpłynąć na możliwość uzysk<br>wych. <u>Więcej informacji</u> | vo tego komp<br>iwania dostęp | utera. Zmiany<br>ou do zasobów |
|------------------------|------------------------------------------------------------------------------------------------|-------------------------------|--------------------------------|
| Nazw                   | va komputera:                                                                                  |                               |                                |
| kom                    | p00                                                                                            |                               |                                |
|                        |                                                                                                |                               |                                |
| komp<br>Czł            | onkostwo                                                                                       | (                             | Więcej                         |
| komp<br>Czł            | onkostwo<br>) Domena:                                                                          | (                             | Więcej                         |
| komp<br>Czł            | onkostwo<br>) Domena:<br>zse.com                                                               | (                             | Więcej                         |
| Czł                    | onkostwo<br>Domena:<br>zse.com<br>Grupa robocza:                                               | (                             | Więcej                         |

Następnie wpisujemy login i hasło użytkownika, który jest odpowiedzialny za przyłączenie tego komputera do domeny. Może to być administrator.

Jeśli wszystko jest w porządku to powinniśmy uzyskać pomyślną informację o przyłączeniu do domeny i po naciśnięciu OK restartujemy komputer.

|   | Zmiany nazwy komputera/domeny |
|---|-------------------------------|
|   | Witamy w domenie zse.com.     |
|   | ОК                            |
| Z | Pomena:                       |
|   | zse.com                       |
| 8 | ) Grupa robocza:              |
|   | WORKGROUP                     |

Widzimy na kliencie inny ekran logowania i naciskamy Alt+Ctrl+Del i ponownie uruchamiamy komputer.

| 0      | >                                       |                                                                                                    |
|--------|-----------------------------------------|----------------------------------------------------------------------------------------------------|
| K.     | Kosz                                    |                                                                                                    |
|        | 🖳 System                                | × - · ×                                                                                                    |
|        | e ← → × ↑ 🖳 « Wszystkie d               | elementy Panelu sterowania > System v 0 Szukaj w Panelu sterowania P n komputer P                                                                                                    |
| Micros | sofi Strona główna Panelu<br>sterowania | Wyświetl podstawowe informacje o tym komputerze                                                                                                    |
|        | Menedżer urządzeń                       | Wersja systemu Windows                                                                                                    |
|        | Ustawienia zdalne                       | Windows 10 Pro                                                                                                    |
|        | Ochrona systemu                         | Microsoft Windows × DWS 10                                                                                                    |
|        | Zawansowane ustawienia<br>systemu       | Aby zastosować te zmiany, musisz ponownie uruchomić<br>komputer.<br>Przed ponownym uruchomieniem komputera zapisz otwarte pliki i zamknij<br>Uruchom ponownie teraz<br>Uruchom ponownie później<br>dla tego ekranu<br>Nazwa komputera; Klient<br>Nazwa komputera: Klient |
|        |                                         | Pena nazwa komputera: Klientzse.com                                                                                                    |
|        |                                         | Grupa robocza: zse.com                                                                                                    |
|        |                                         | Akhovacia sustemu Windows                                                                                                    |
|        |                                         | System Windows nie został aktwowany. Przeczytaj postanowienia licencyjne dotyczące                                                                                                    |
|        | Zobacz też                              | oprogramowania firmy Microsoft                                                                                                    |
|        | Zabezpieczenia i konserwacja            | Identyfikator produktu: 00330-80000-00000-AA368 🛛 🖗 Aktywuj system Windows                                                                                                    |
|        |                                         |                                                                                                    |
|        | Ø Wpisz tutaj, aby wyszukać             |                                                                                                    |

Widzimy że po wybraniu opcji inny użytkownik istnieje możliwość zalogowania się na użytkownika w domenie.

| k                  |                                    |              |
|--------------------|------------------------------------|--------------|
|                    | 8                                  |              |
|                    | Inny użytkownik                    |              |
|                    | Nazwa użytkownika<br>Hasło ->      |              |
|                    | Zaloguj do: ZSE                    |              |
| A Marzena Kacprzak | Jak zalogować się do innej domeny? |              |
| 2 zse2poznan@outl  | Opcje logowania                    |              |
| R Inny użytkownik  |                                    | <b>€</b> ↔ ⊕ |

Wybieramy dowolnego użytkownika domenowego, którego tworzyliśmy na serwerze, sprawdzamy nazwę logowania i logujemy się na tego użytkownika.

## III. Odłączanie klienta od domeny

Aby odłączyć klienta od domeny wchodzimy znów do właściwości systemu:

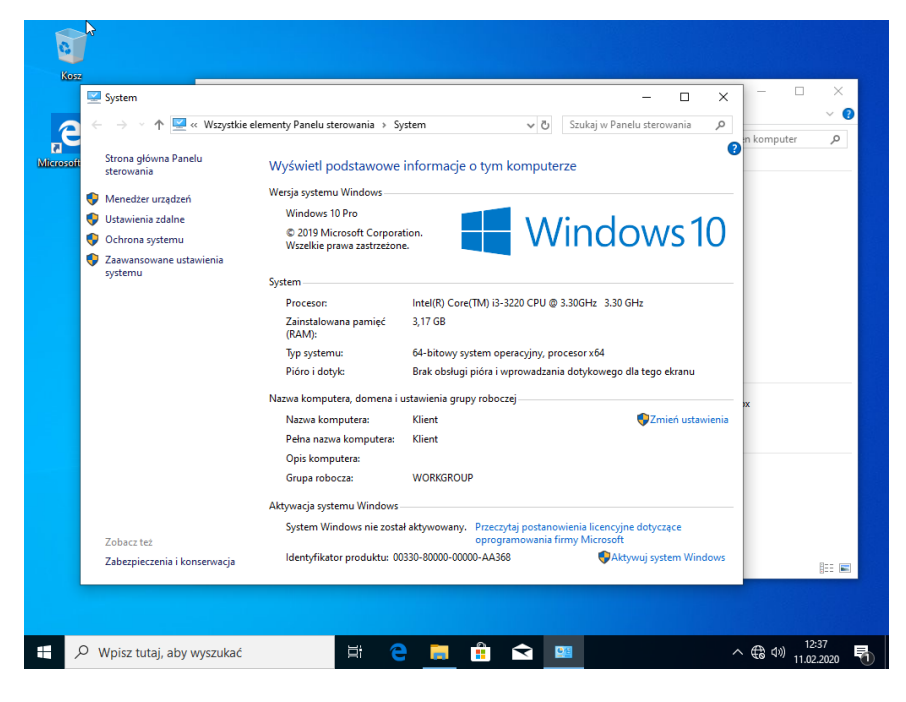

Klikamy Zmień ustawienia i wpisujemy login i hasło Administratora.

| Kontrola konta użytkownika                                          | $\times$ |  |  |
|---------------------------------------------------------------------|----------|--|--|
| Czy chcesz zezwolić tej aplikacji na                                |          |  |  |
| wprowadzenie zmian na tym urządzeniu?                               |          |  |  |
|                                                                     |          |  |  |
| 🙀 Zmień ustawienia komputera                                        |          |  |  |
| Zweryfikowany wydawca: Microsoft Windows                            |          |  |  |
| Pokaż więcej szczegółów                                             |          |  |  |
| Aby kontynuować, wpisz nazwę użytkownika i hasło<br>administratora. |          |  |  |
|                                                                     |          |  |  |
| Administrator                                                       |          |  |  |
| ••••••                                                              |          |  |  |
|                                                                     |          |  |  |
| Domena: ZSE                                                         |          |  |  |
|                                                                     |          |  |  |
| więcej opcji                                                        |          |  |  |
| Tak Nie                                                             |          |  |  |

I teraz możemy już odłączyć danego użytkownika od domeny poprzez wybranie i wpisanie grupy roboczej.

| Zmiany nazwy komputera/domeny                                                                                                    | < | Zmiany nazwy komputera/domeny X                                                                                                    |
|----------------------------------------------------------------------------------------------------|---|----------------------------------------------------------------------------------------------------|
| Możesz zmienić nazwę i członkostwo tego komputera. Zmiany<br>mogą wpłynąć na możliwość uzyskiwania dostępu do zasobów<br>sieciowych. |   | Możesz zmienić nazwę i członkostwo tego komputera. Zmiany<br>mogą wpłynąć na możliwość uzyskiwania dostępu do zasobów<br>sieciowych. |
| Nazwa komputera:                                                                                                    | 1 | Nazwa komputera:                                                                                                    |
| Ment                                                                                                    |   | Klient                                                                                                    |
| Pełna nazwa komputera:                                                                                                    |   | Pełna nazwa komputera:                                                                                                    |
| Klient.zse.com                                                                                                    |   | Klient.zse.com                                                                                                    |
| Więcej                                                                                                    |   | Więcej                                                                                                    |
| Członkostwo                                                                                                    |   | Członkostwo                                                                                                    |
| Domena:                                                                                                    |   | O Domena:                                                                                                    |
| zse.com                                                                                                    |   | zse.com                                                                                                    |
| O Grupa mbocza:                                                                                                    |   |                                                                                                    |
|                                                                                                    |   | <ul> <li>Grupa robocza:</li> </ul>                                                                                                   |
|                                                                                                    |   | WORKGROUP                                                                                                    |
|                                                                                                    |   |                                                                                                    |
| OK Anuluj                                                                                                    | ] | OK Anuluj                                                                                                    |
|                                                                                                    |   |                                                                                                    |

Potwierdzamy, że znamy hasło Administratora.

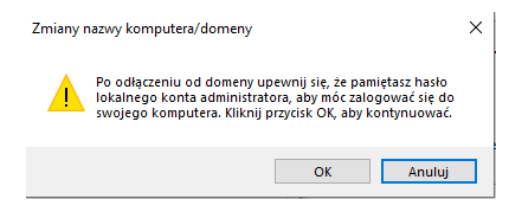

Widzimy że znów pracujemy w grupie roboczej a nie w domenie.

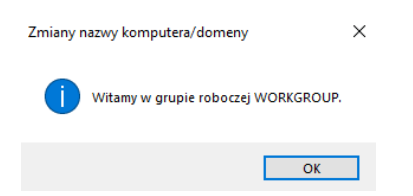

Uruchamiamy ponownie komputer klienta i logujemy się na użytkownika lokalnego.

### Zadania do wykonania:

- 1. Utwórz jednostkę organizacyjną Studenci w domenie zse.com.
- 2. W jednostce organizacyjnej Studenci utwórz trzech użytkowników o nazwie Student1, Student2 i Student3 i przyłącz ich do domeny zse.com.
- Ustaw dowolnemu użytkownikowi możliwość logowania do domeny poza czasem, w którym odbywają się zajęcia z przedmiotu ASSO. Sprawdź czy można zalogować się z klienta tym użytkownikiem do domeny.
- 4. Innemu użytkownikowi ustaw logowanie do domeny w czasie, w którym odbywają się zajęcia z przedmiotu PSSO i również sprawdź czy można zalogować się z klienta tym użytkownikiem do domeny.
- 5. Odłącz wszystkich użytkowników od domeny zse.com.

Wszystkie czynności udokumentuj zrzutami z ekranu i umieść w swoim katalogu.